## Teachers Gone Virtual: Episode 1: Robert's Insights on Newsela

# **Key Screenshots**

During this episode, Robert Elsinger discusses key features of the Newsela platform, including assigning articles with Quizzes and Power Words, adding specific instructions when assigning articles, and how to annotate the texts. A visual breakdown about these key features are shown and explained in screenshots below. **These screenshots are from a "sandbox" created to mimic Robert's class. Real student data is not used.** 

### **NEWSELA SAMPLE LANDING PAGE**

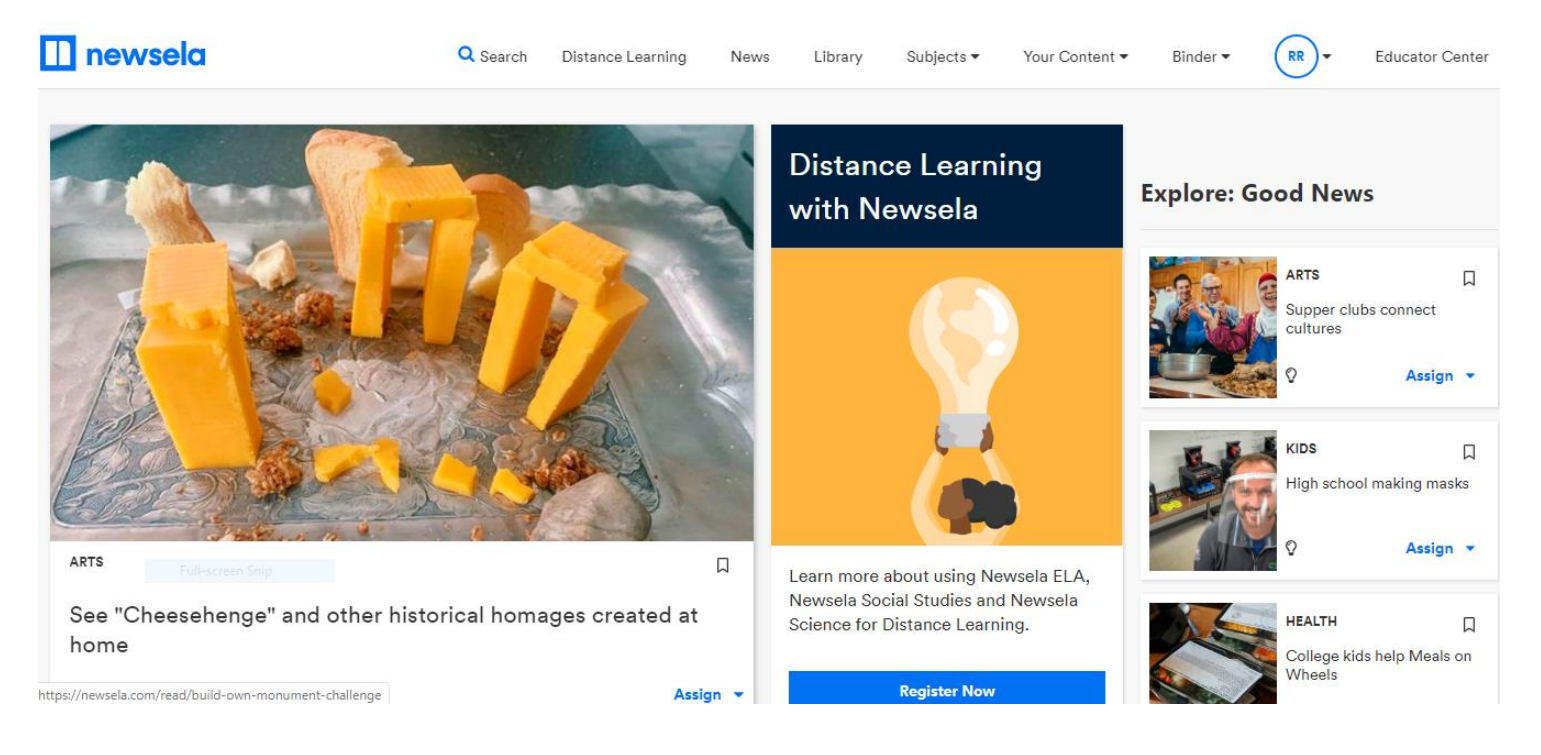

Scroll down to next page.

### POWER WORDS AND QUIZZES

Not all articles contain Power Words and/or quizzes. The Power Words activity is identified on an article as a lightning bolt; Quizzes are identified as light bulbs. Notice the article, "College Kids Help Meals on Wheels," shows both a light bulb (Quiz) and lightning bolt (Power Words). The two other articles only offer quizzes.

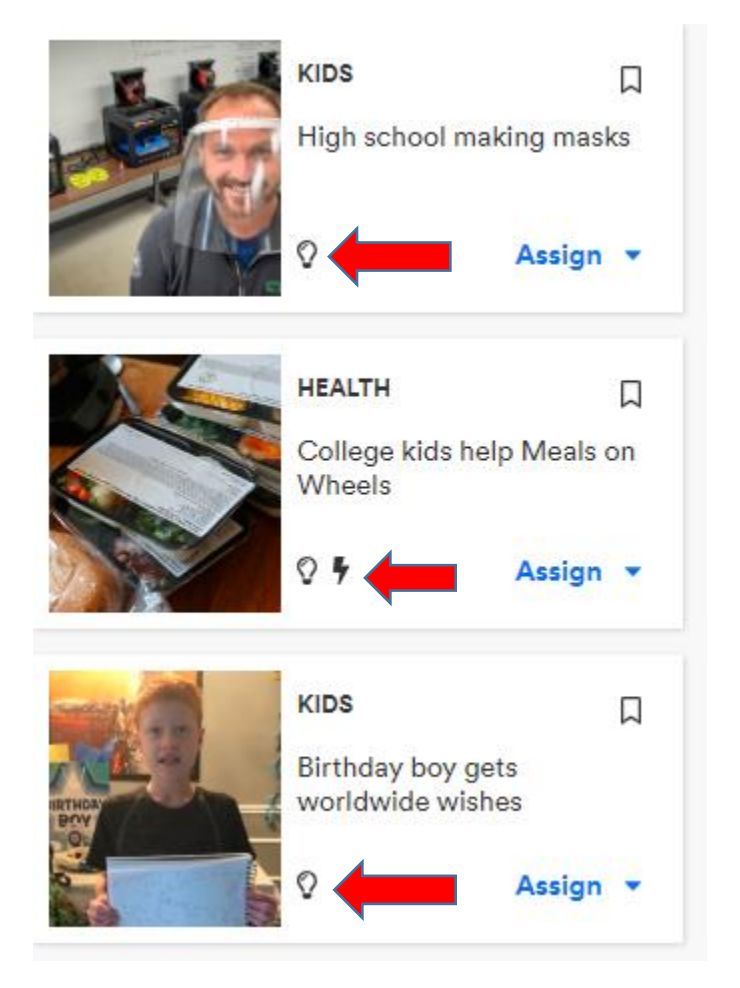

Scroll down to next page.

Power Words and Quizzes for the article are located under a right tab, 'Activities.' This is where you can preview these materials for your students, especially if you want to provide specific instructions before assigning the reading.

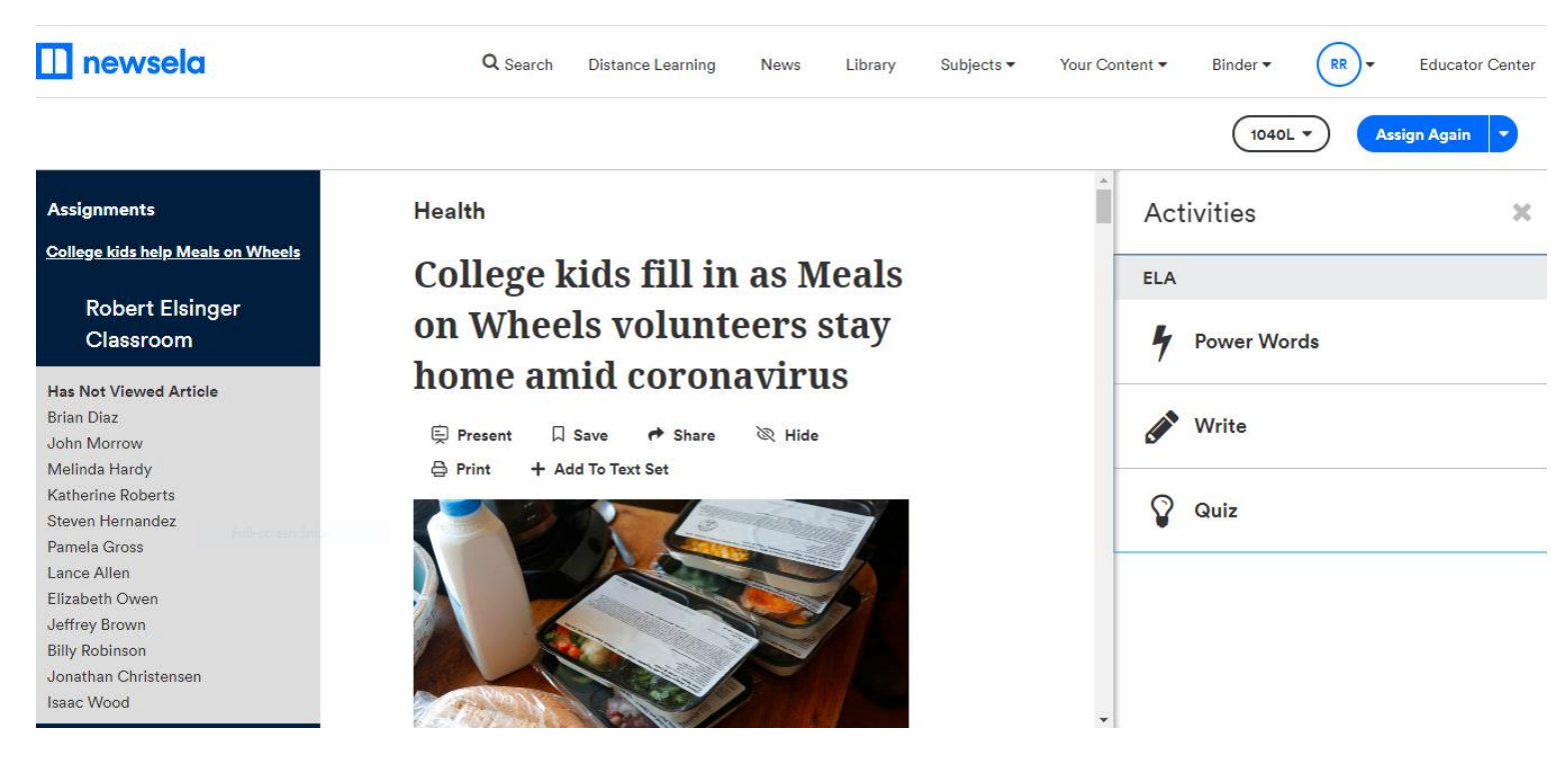

Power Words are Tier-2 vocabulary terms that appear in bold green within the article. Click on the Power Word to read or hear a definition.

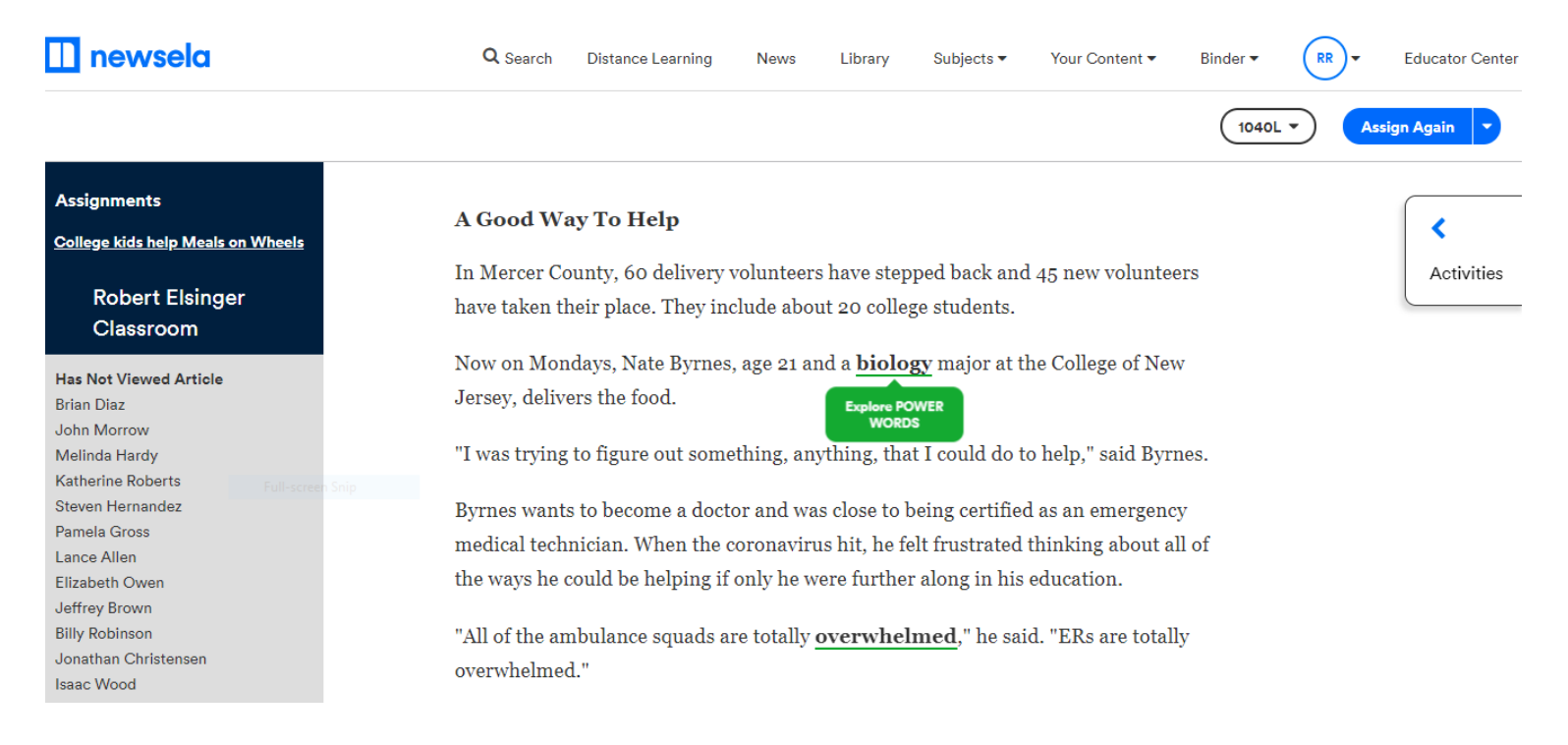

You will find a low-stakes Power Words quiz under 'Activities.' By participating in this activity, students practice using these vocabulary terms in a variety of contexts.

| 🗋 newsela                                                                                                    | Q Search Distance Learning News Library Subjects -                                                                                                    | Your Content • Binder • RR • Educator Center                                      |
|----------------------------------------------------------------------------------------------------|----------------------------------------------------------------------------------------------------|-----------------------------------------------------------------------------------|
| Assignments<br><u>College kids help Meals on Wheels</u><br>Robert Elsinger                                                 | wneers for their nourishment. However, three-<br>quarters of the volunteers who deliver the meals are<br>over 55 years old and must stay home.<br>So college students are stepping in to fill the gap. | 1040L •     Assign Again •       Activities     *       •     Power Words         |
| Classroom<br>Has Not Viewed Article<br>Brian Diaz<br>John Morrow<br>Melinda Hardy<br>Katherine Roberts<br>Steven Hernandez | <b>A Good Way To Help</b><br>In Mercer County, 60 delivery volunteers have<br>stepped back and 45 new volunteers have taken their<br>place. They include about 20 college students.                    | Question<br>1 of 10Score<br>OptsWhich word goes with "learning about<br>animals"? |
| Pamela Gross<br>Lance Allen<br>Elizabeth Owen<br>Jeffrey Brown<br>Billy Robinson<br>Jonathan Christensen<br>Isaac Wood     | Now on Mondays, Nate Byrnes, age 21 and a <b>biology</b><br>major at the College of New Jersey, delive<br>"I was trying to figure out something, anything, that I<br>could do to help," said Byrnes.   | Correct Answer<br>biology                                                         |

You may also preview Quizzes in Activities. This is especially helpful if you want to provide specific instructions for students when you assign them the reading.

| 🔲 newsela                                         | Q Search Distance Learning News Library Subjects                                                                                                    | Your Content • Binder • RR • Educator Center                                                                       |
|---------------------------------------------------|----------------------------------------------------------------------------------------------------|----------------------------------------------------------------------------------------------------|
|                                                   |                                                                                                    | 1040L V Assign Again V                                                                                             |
| Assignments                                       | In most cases, the coronavirus causes mild symptoms,                                                                                                  | Grade 7, Anchor 2: Central Idea                                                                                    |
| College kids help Meals on Wheels                 | such as a fever and cough. For some groups, though,                                                                                                   | Which two of the following sentences from the<br>article include CENTRAL ideas of the article?                     |
| Robert Elsinger<br>Classroom                      | such as the elderly or those with existing health<br>conditions, the illness can be more serious.<br>Millions of elderly Americans depend on Meals on | 1. He is 85 and she is 83, putting<br>them in the high-risk category<br>for the novel coronavirus, or<br>COVID-19. |
| Has Not Viewed Article                            | Wheels for their nourishment However three-                                                                                                    | 2 However three-quarters of                                                                                        |
| Brian Diaz<br>John Morrow<br>Melinda Hardy        | quarters of the volunteers who deliver the meals are<br>over 55 years old and must stay home.                                                         | the volunteers who deliver the<br>meals are over 55 years old<br>and must stay home.                               |
| Steven Hernandez<br>Pamela Gross<br>Lance Allen   | So college students are stepping in to fill the gap.                                                                                                  | <ol> <li>She said the older volunteers<br/>"email me in anguish" about<br/>not being able to work, but</li> </ol>  |
| Elizabeth Owen<br>Jeffrey Brown<br>Billy Robinson | A Good Way To Help                                                                                                    | they are happy to hear that<br>younger people are stepping<br>up.                                                  |
| Jonathan Christensen                              | In Mercer County, 60 delivery volunteers have                                                                                                    | 4. In recent weeks, the rules for                                                                                  |
| Isaac Wood                                        | stepped back and 45 new volunteers have taken their                                                                                                   | the delivering meals have                                                                                          |

#### ANNOTATIONS

Students can highlight text and annotate thoughts by right clicking and highlighting wherever they want in the text. A pop-up bar appears to the right that allows them to choose their highlight color, make notes, and share. The teacher can review these annotation and post questions and/or comments to the students.

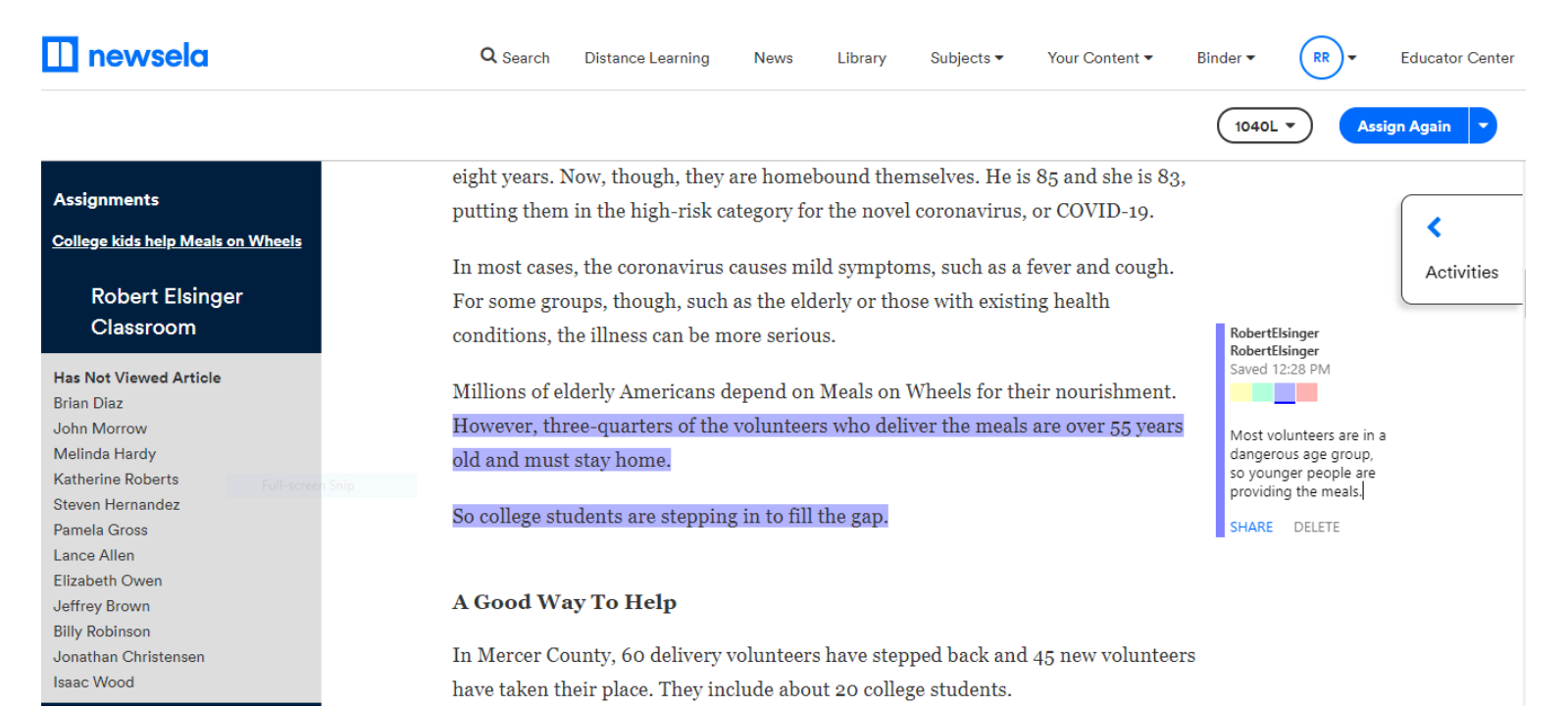